## 國立臺灣師範大學

## 虛擬私有網路(VPN)連線程式使用說明 V3.0

## For iOS

1. 於 App Store 中搜尋關鍵字「F5 access」,可找到「F5 Access」 APP,安裝後並開啟。

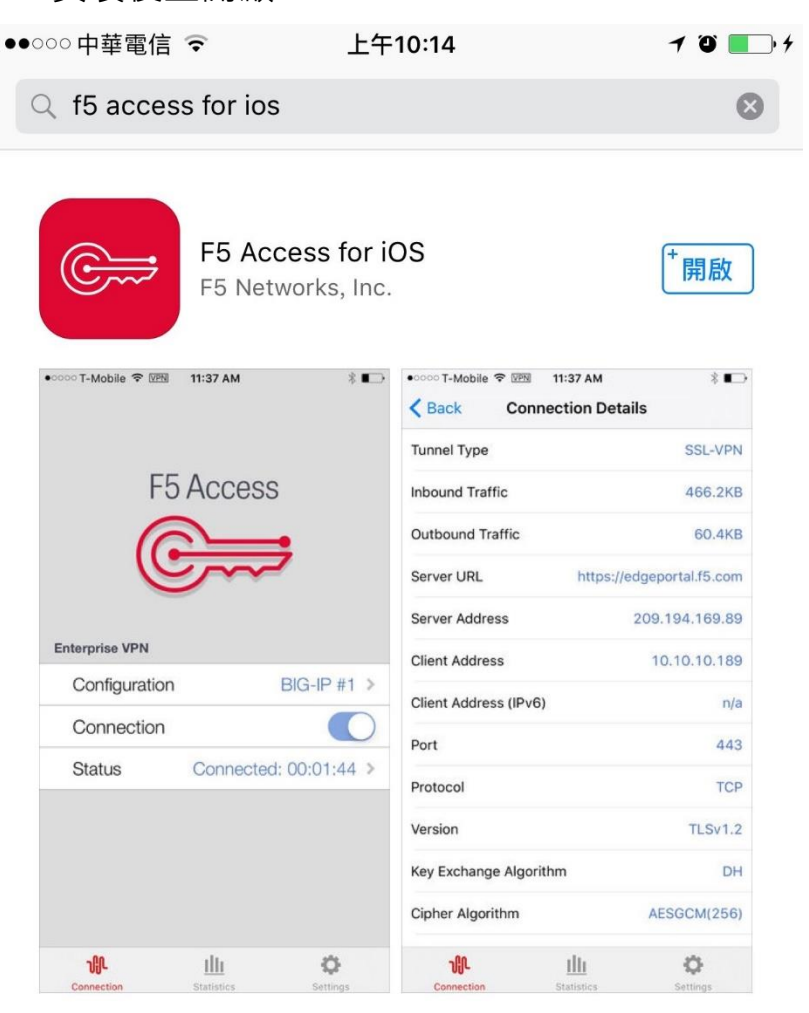

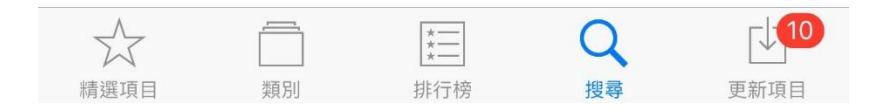

2. 點選「新增」配置。

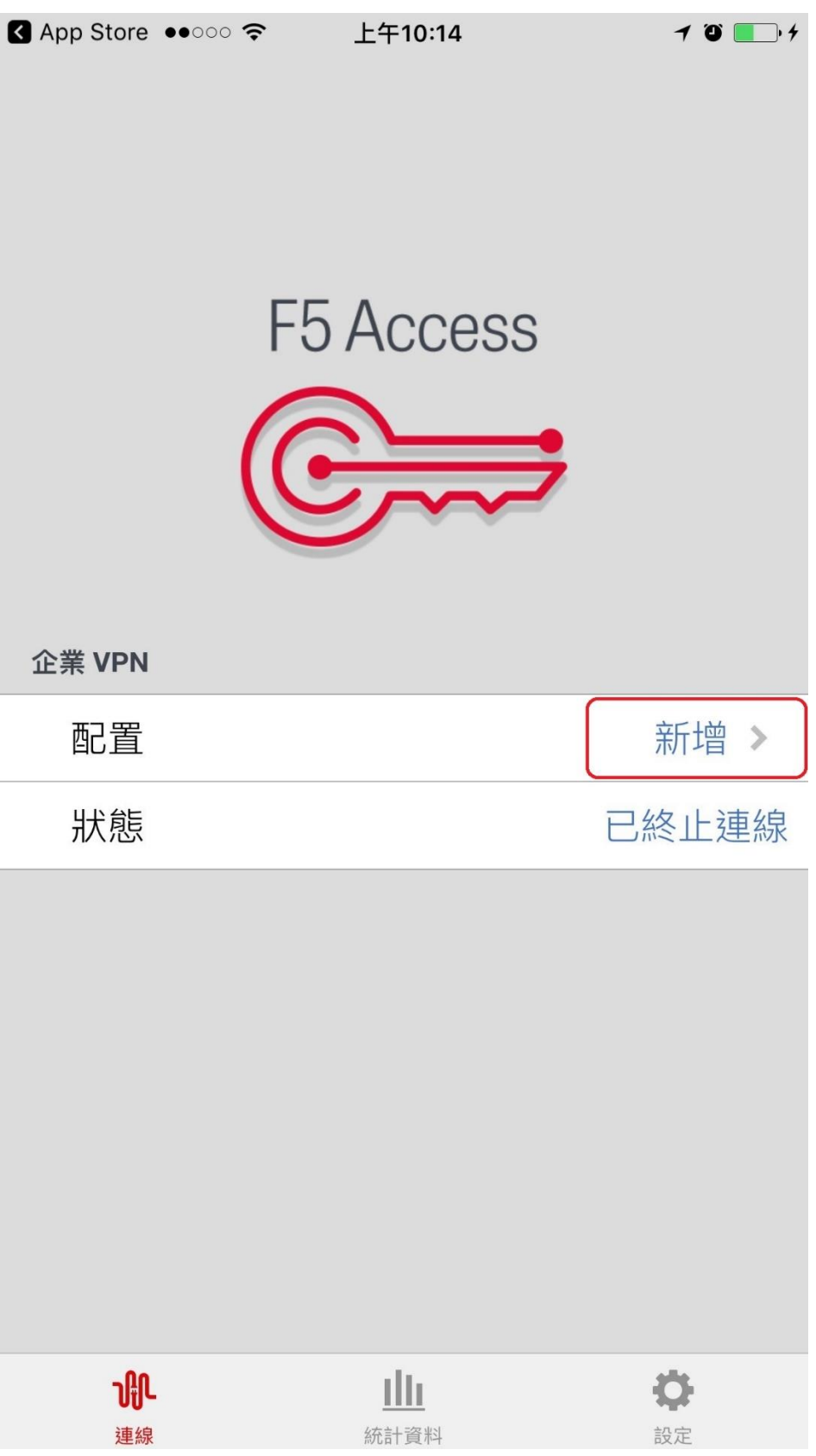

3. 點選「新增伺服器」,輸入以下說明「NTNU VPN」及伺服器 「<u>https://vpn.ntnu.edu.tw/</u>」後,儲存後回到上一畫面。

| ●●○○○中華電信           | <b>(</b>   | 上午10:49   |        | 1 Ö 💼 +    |  |
|---------------------|------------|-----------|--------|------------|--|
| 取消                  |            | 配置        |        | > 儲存       |  |
| 說明                  | NTNU VF    | PN        |        |            |  |
| 伺服器                 | https://vp | on.ntnu.e | du.tw/ | $\otimes$  |  |
|                     |            |           |        |            |  |
| Web 登入              |            |           |        | $\bigcirc$ |  |
| 使用憑證                |            |           |        | $\bigcirc$ |  |
| 使用者名稱               | Į          |           |        | 選用         |  |
| 密碼                  |            |           |        | 每次詢問       |  |
|                     |            |           |        |            |  |
| 視需要連線               | l<br>K     |           |        | $\bigcirc$ |  |
|                     |            |           |        |            |  |
|                     |            |           |        |            |  |
| q w e r t y u i o p |            |           |        |            |  |
| as                  | d f        | g         | h j    | k I        |  |
| 순 Z                 | x c        | V         | b n    | m 🗵        |  |
| 123                 | •          | /         | .com   | Next       |  |

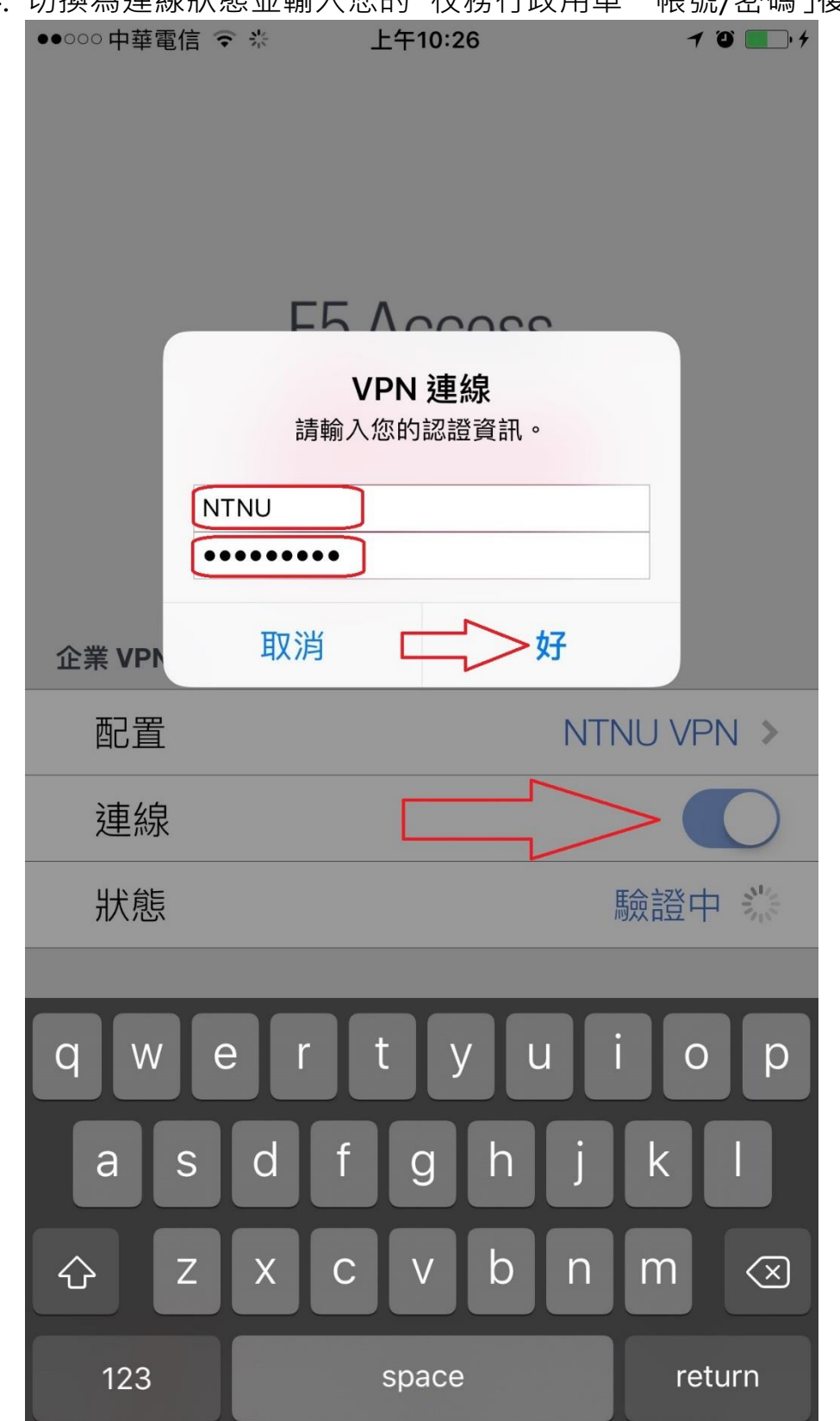

4. 切換為連線狀態並輸入您的「校務行政用單一帳號/密碼」後登入。

| 5. | 可看到連線成功                                         | 〕「已連線 00:00:XX」。                              |
|----|-------------------------------------------------|-----------------------------------------------|
|    | App Store • • • • • • • • • • • • • • • • • • • | • ♥ IN 上午10:17 		 ♥ ■ ↓<br>F5 Access<br>(CCC) |
|    | 企業 VPN                                          |                                               |
|    | 配置                                              | NTNU VPN >                                    |
|    | 連線                                              |                                               |
|    | 狀態                                              | 已連線: 00:00:04 >                               |
|    |                                                 |                                               |
|    | <b>小</b><br>連線                                  |                                               |

6. 點選「狀態」·可看到連線資訊·如下圖取得校內 IP:140.122.57.X· 140.122.56.X·140.122.20.X 或 140.122.21.X·即代表連線成功。

| App Store •• •• • • • • • • • • • • • • • • • • | VPN 上午10:17         | 7 0 💽 4            |
|-------------------------------------------------|---------------------|--------------------|
| く返回                                             | 連線詳細內容              |                    |
| 隧道式                                             |                     | SSL-VPN            |
| 連內流量                                            |                     | 50.9KB             |
| 連外流量                                            |                     | 545.6KB            |
| 伺服器 URL                                         | https:              | //vpn.ntnu.edu.tw/ |
| 伺服器位址                                           |                     | 140.122.7.22       |
| 用戶端位址                                           |                     | 140.122.57.57      |
| 用戶端位址(IPv6)                                     |                     | n/a                |
| 連接埠                                             |                     | 443                |
| 協定                                              |                     | ТСР                |
| 版本                                              |                     | TLSv1.2            |
| 密鑰交換算法                                          |                     | RSA                |
| 密碼演算法                                           |                     | AES(256)           |
| 雜湊演算法                                           |                     | SHA256             |
| 壓縮                                              |                     | none               |
| <b>小</b><br>連線                                  | <b>1111</b><br>統計資料 | 会定                 |

7. 當您不再連線 VPN 使用校內服務時,只要切換「連線」按鈕即可 終止連線。

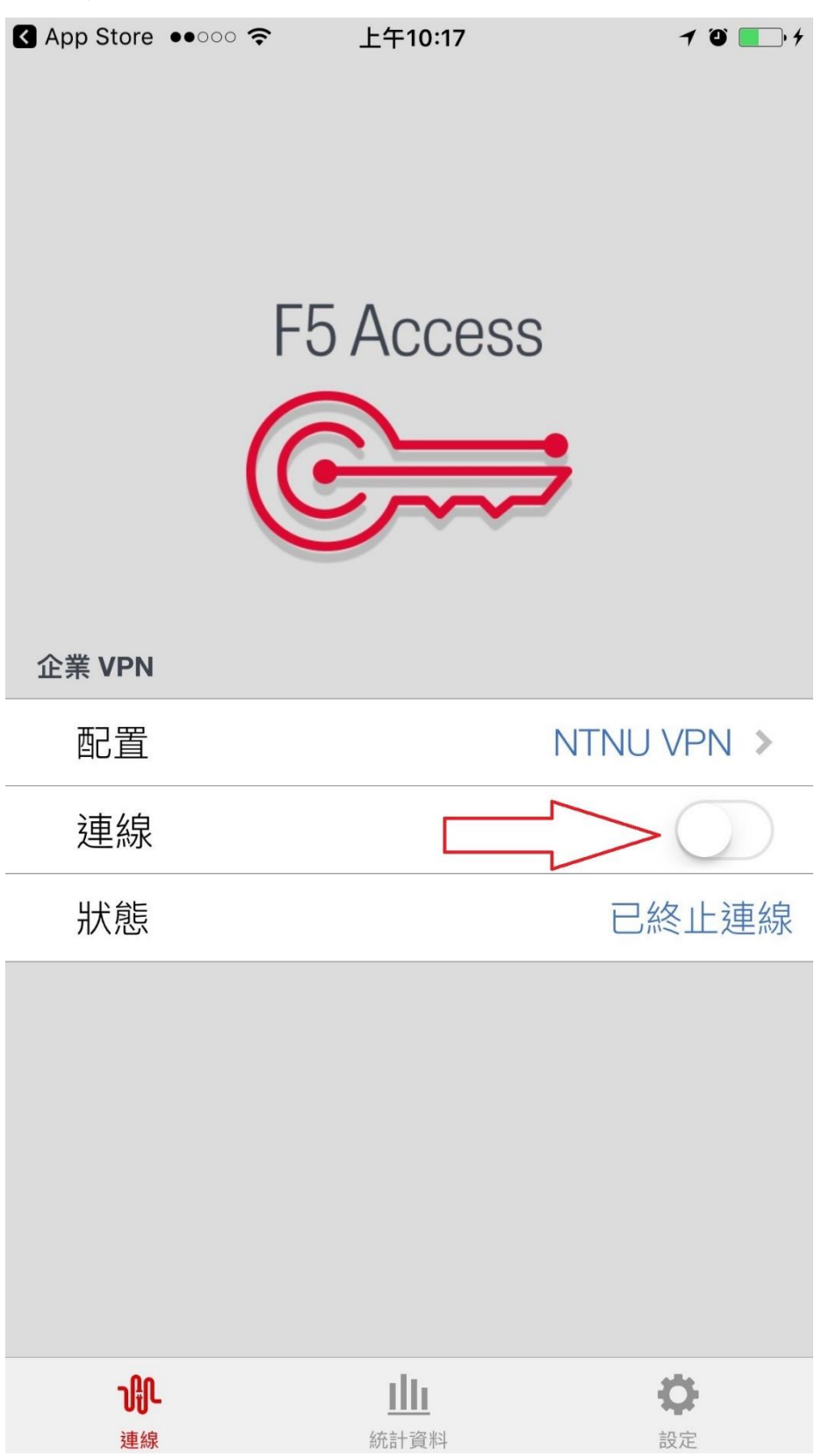